## **SPSS 29 Install - Windows**

1. Locate the downloaded file entitled 'SPSS\_<version #>-Windows.zip'

\*\*\*\* This file should be located in your Downloads folder, unless specified otherwise at time of download. \*\*\*\*

| $\leftarrow$ $\rightarrow$ $\checkmark$ $\uparrow$ $\checkmark$ This | PC > Downloads >    |                   |                  |            | ~ | С |
|----------------------------------------------------------------------|---------------------|-------------------|------------------|------------|---|---|
| > 🌰 OneDrive - Personal                                              | Name                | Date modified     | Туре             | Size       |   |   |
| 🗸 💻 This PC                                                          | SPSS_29-Windows.zip | 8/17/2023 3:00 PM | Compressed (zipp | 896,644 KB |   |   |
| > 🛄 Desktop                                                          |                     |                   |                  |            |   |   |
| > 📑 Documents                                                        |                     |                   |                  |            |   |   |
| > 🛓 Downloads                                                        |                     |                   |                  |            |   |   |

2. Right-click on the file 'SPSS\_29-Windows.zip' and select 'Extract All...'.

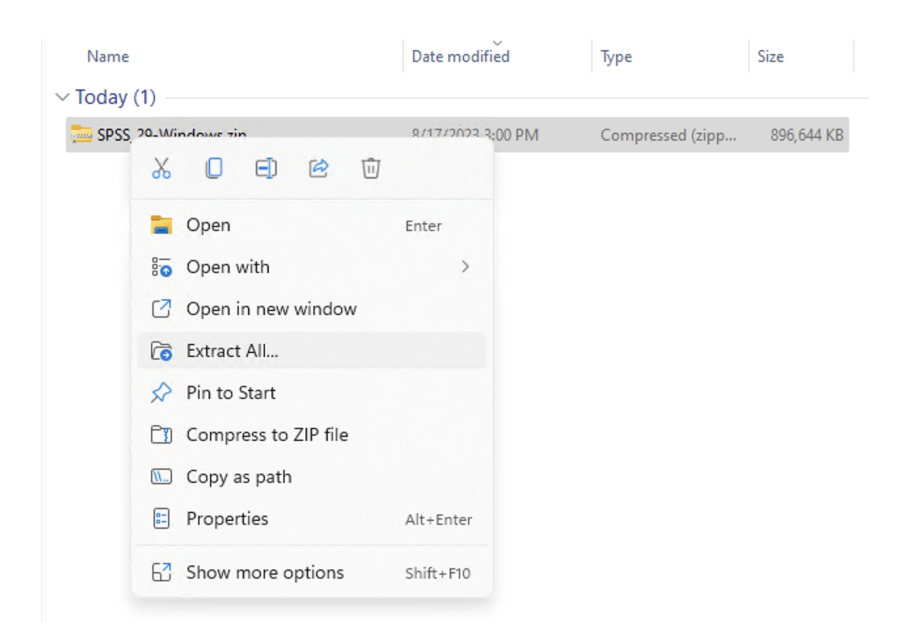

3. Double-click on the newly extracted folder 'SPSS\_29-Windows' to open the folder.

| SPSS_29_Windows     | 1/10/2023 1:48 PM | File folder      |            |
|---------------------|-------------------|------------------|------------|
| SPSS_29_Windows.zip | 1/10/2023 1:45 PM | Compressed (zipp | 896,584 KB |

4. Double-click the SPSS installation file, 'SPSSC\_29.0\_MP\_ML.exe'

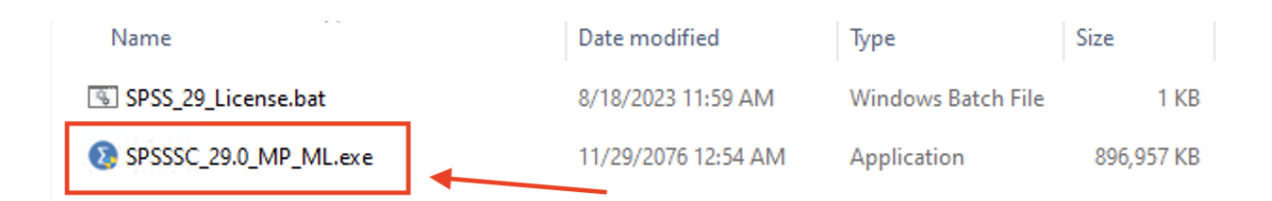

5. If prompted with a User Account Control window (pictured below), click Yes.

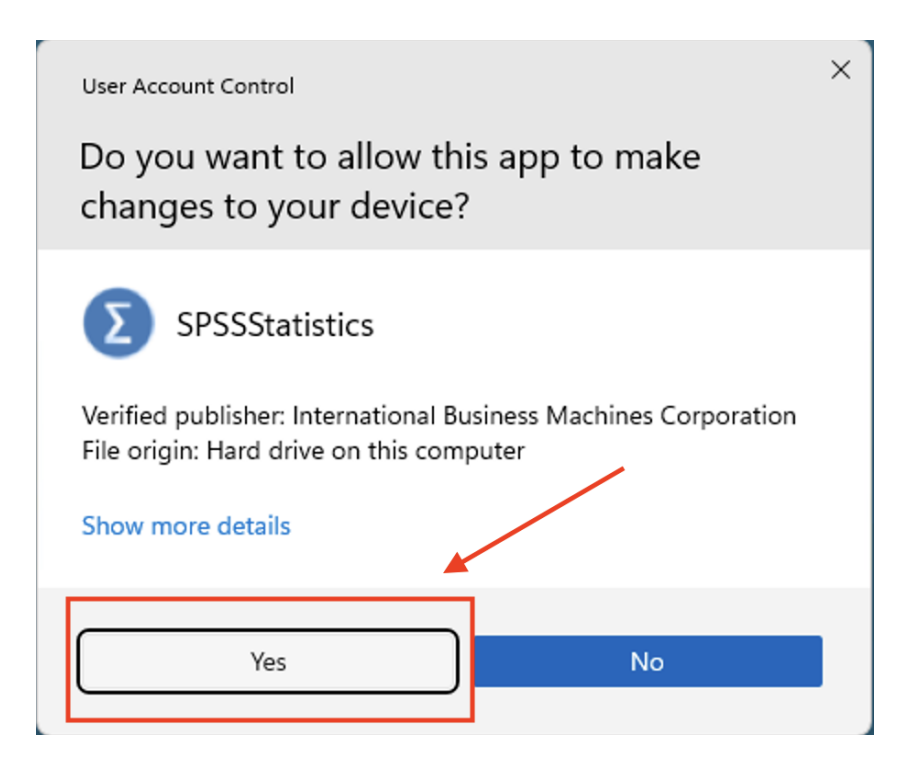

7. The InstallShield Wizard will begin. Click Next.

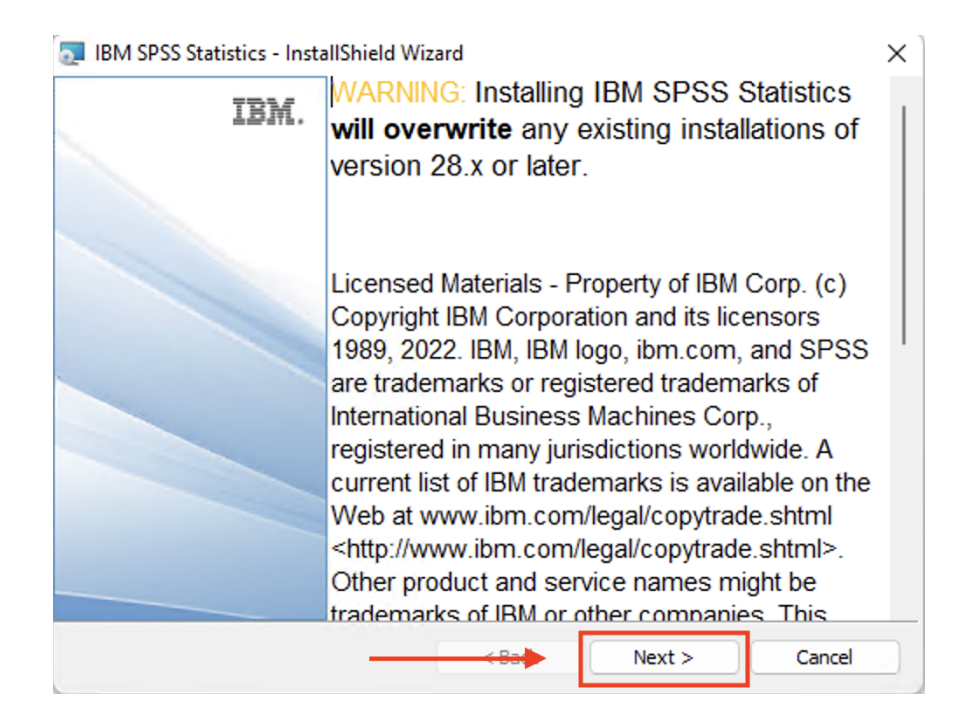

8. Select the "I accept the terms of the license agreement" option, then click 'Next'.

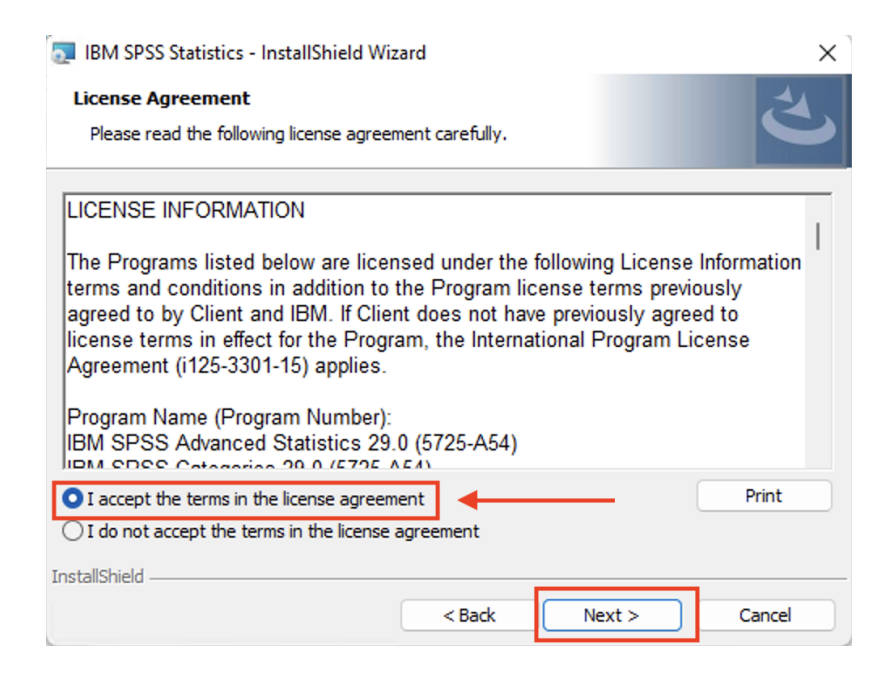

9. Leave the default location to install SPSS 29. Click 'Next'.

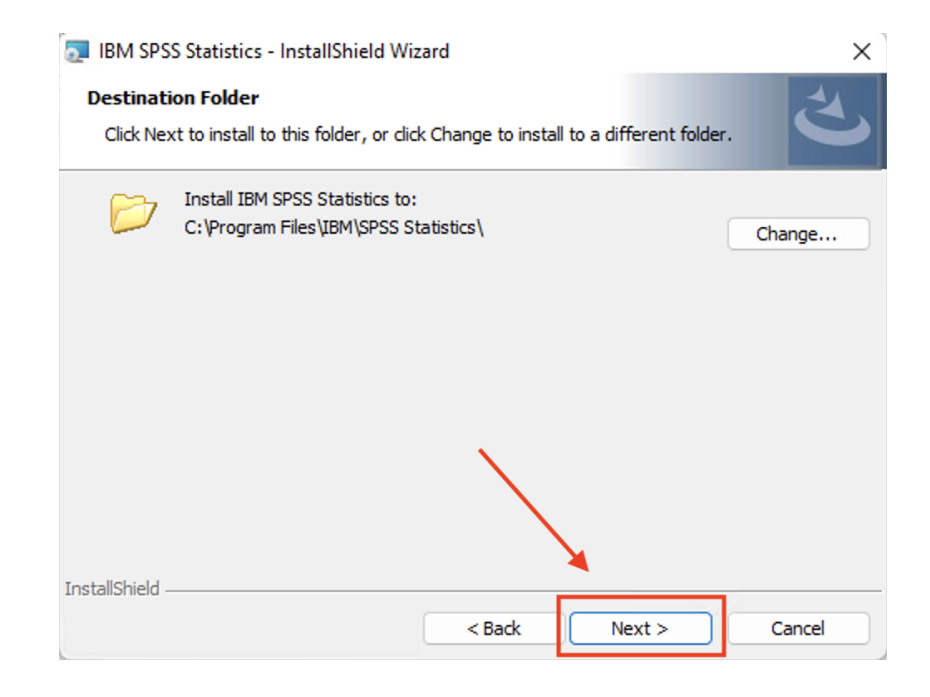

10. Click 'Install' to begin the installation process.

| 🛃 IBM SPSS Statistics - InstallShield Wizard                                              | ×                     |
|-------------------------------------------------------------------------------------------|-----------------------|
| <b>Ready to Install the Program</b><br>The wizard is ready to begin installation.         | と                     |
| Click Install to begin the installation.                                                  |                       |
| If you want to review or change any of your installation settings, click exit the wizard. | Back. Click Cancel to |
|                                                                                           |                       |
|                                                                                           |                       |
|                                                                                           |                       |
| InstallShield                                                                             |                       |
| < Back Insta                                                                              | Cancel                |

11. You will receive this window when the installation is completed. Uncheck "Start IBM SPSS Statistics now", then click 'Finish' to exit the installer.

| IBM SPSS Statistics - InstallShield Wizard X |                                                                                                    |  |
|----------------------------------------------|----------------------------------------------------------------------------------------------------|--|
| IBM.                                         | InstallShield Wizard Completed                                                                               |  |
|                                              | The InstallShield Wizard has successfully installed IBM SPSS<br>Statistics. Click Finish to exit the wizard. |  |
|                                              | Uncheck this box, then click 'Finish'                                                                        |  |
|                                              | Start IBM SPSS Statistics now                                                                                |  |
|                                              | < Back Finish Cancel                                                                                         |  |

12. Go back to the **Downloads\SPSS\_29-Windows** folder, right-click on **'SPSS\_29\_License.bat**" and select **'Run as administrator'** 

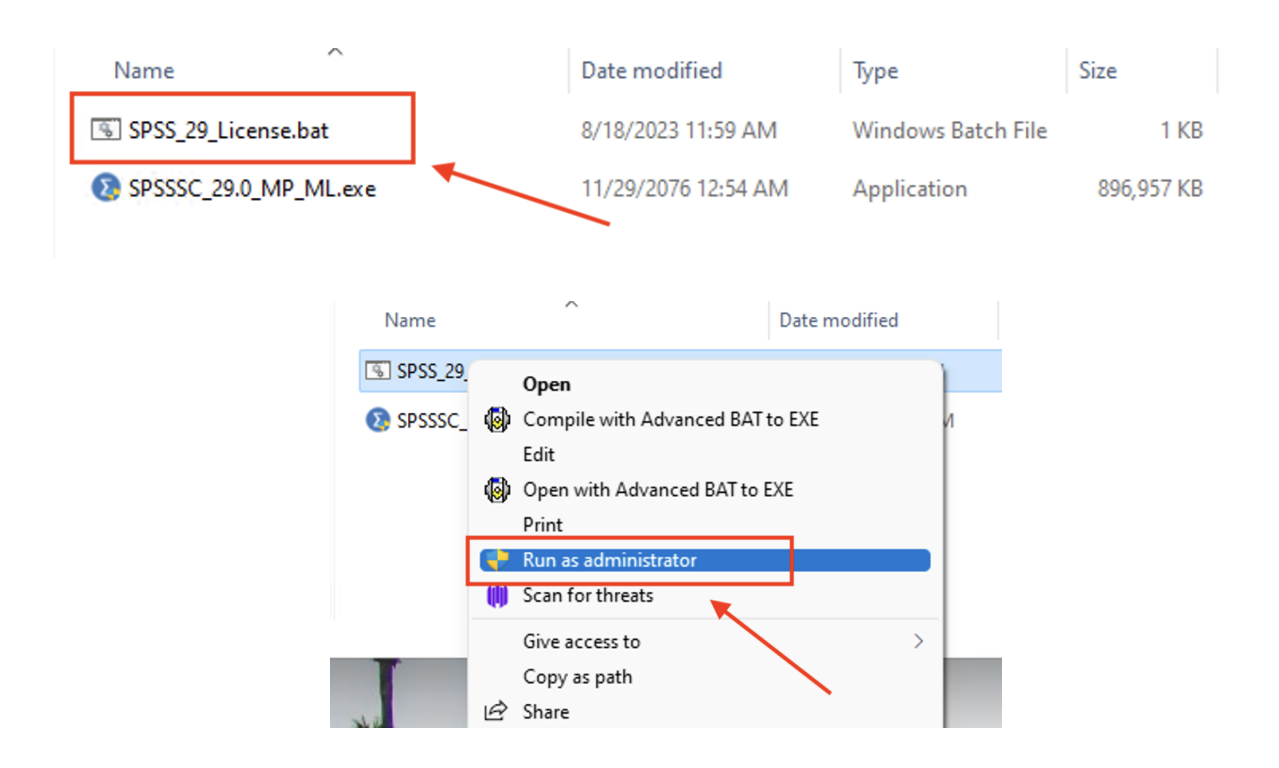

13. At the 'User Account Control' pop-up, select 'Yes'

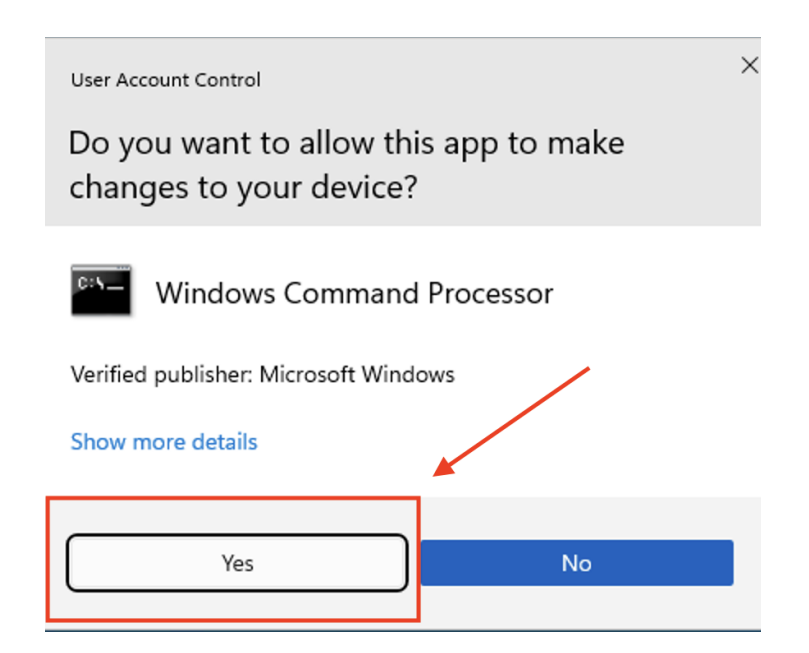

- 14. You will see a black **'CMD Prompt' (terminal)** window appear quickly then go away. Once that window closes, the activation process has completed.
- 15. Navigate to your applications and launch '**IBM SPSS Statistics**' found in the folder titled '**IBM SPSS Statistics**'

\*\*\* If you are greeted with the following pop-up window upon opening SPSS, select **'Apply Existing License'** 

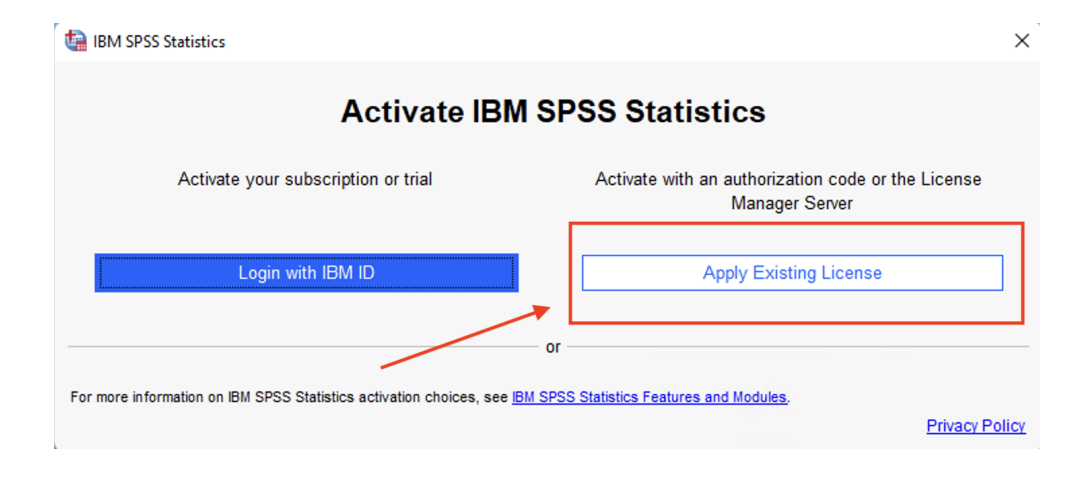